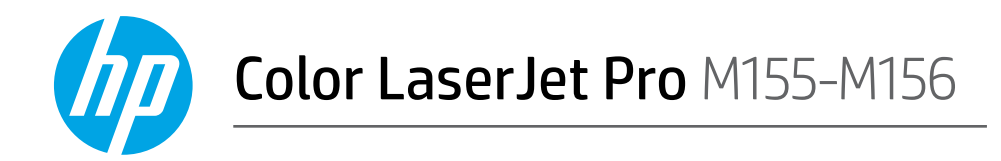

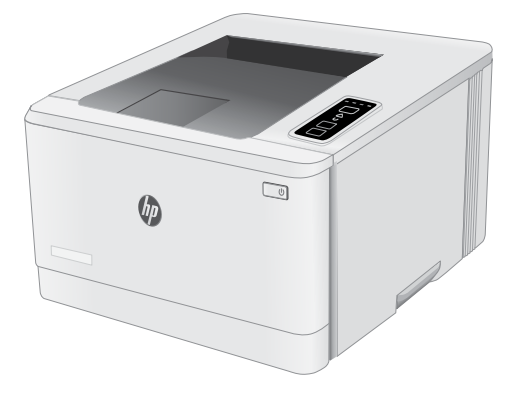

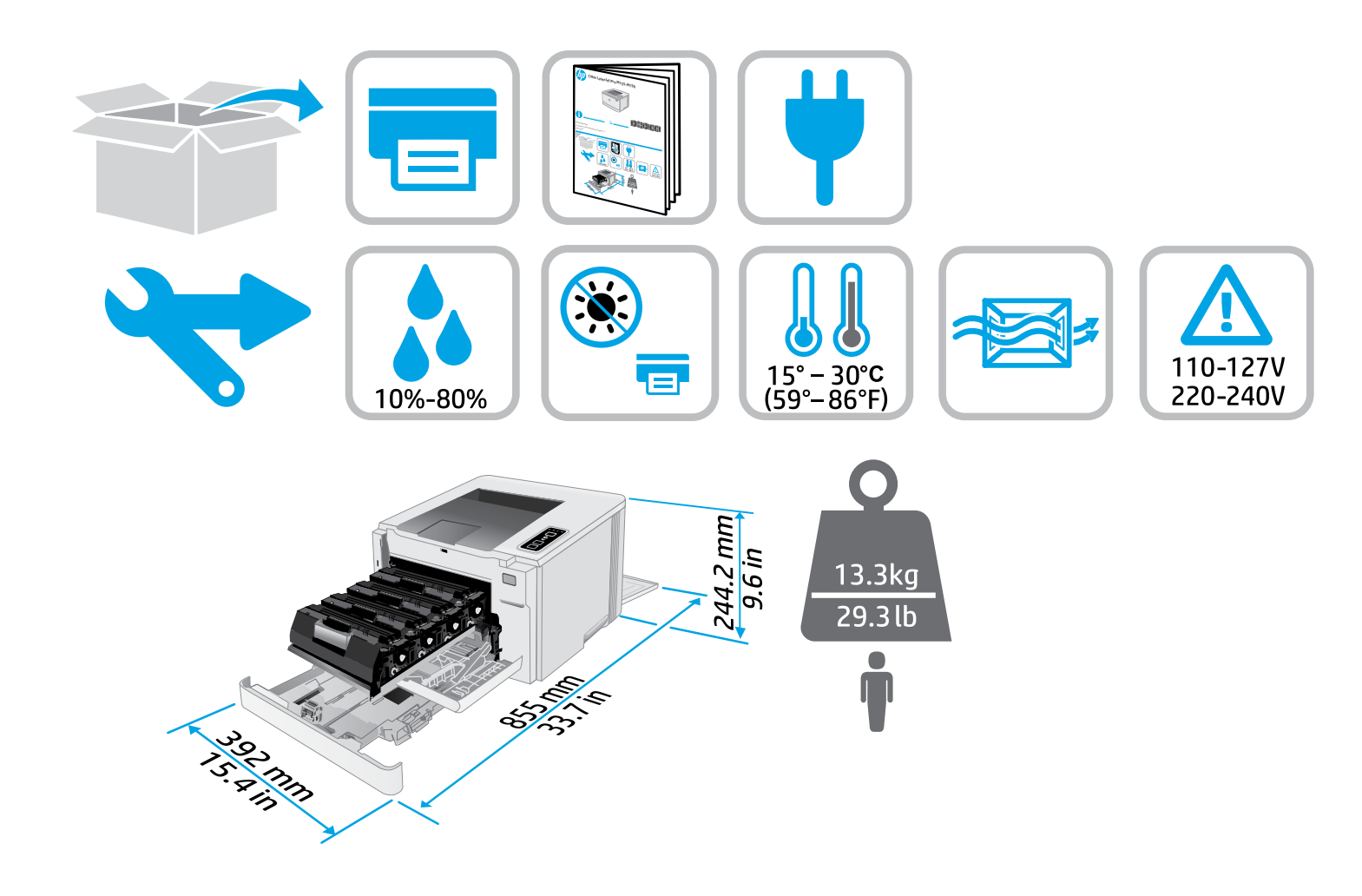

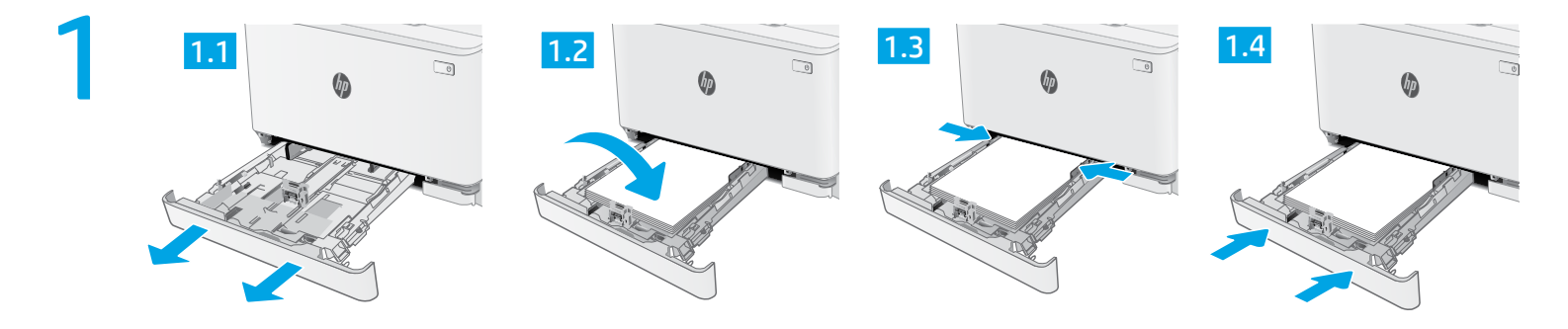

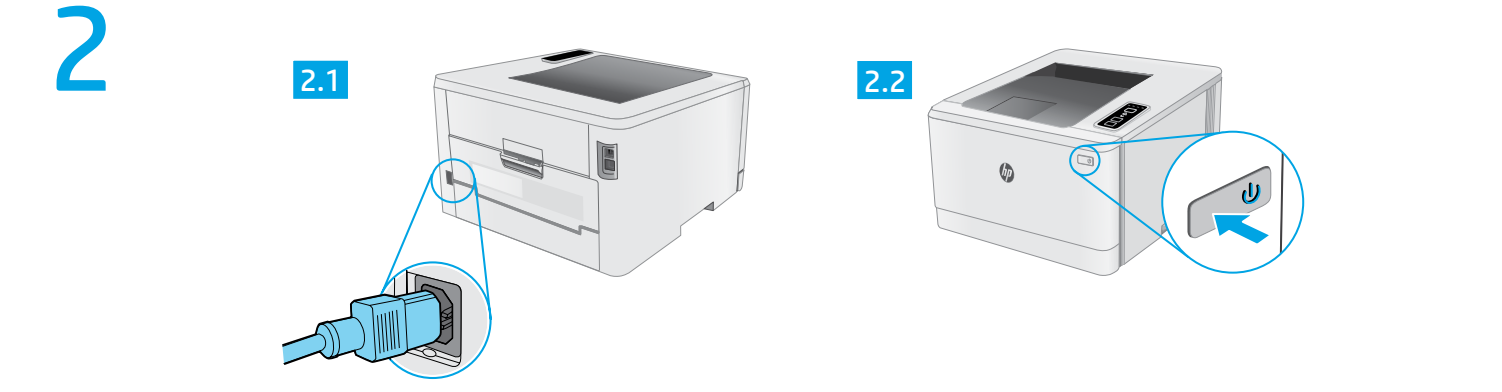

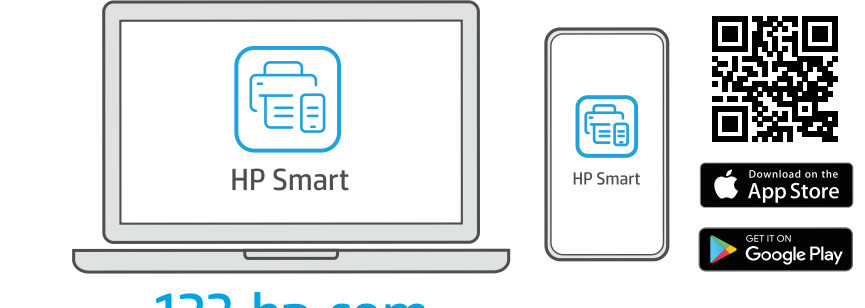

# 123.hp.com

?

hp.com/support/printer-setup

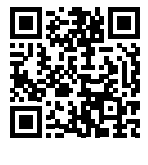

 $\square$ 

EN Trouble getting started? Find setup information and videos online.

- **TH** ประสบปัญหาในการเริ่มต้นใช้งานใช่ ไหม ค้นหาข้อมูลและวิดีโอเกี่ยวกับการตั้งค่าผ่านทางออนไลน์
- ID Mengalami masalah saat memulai? Temukan informasi penyiapan dan video secara online.
- **ZHTW 開始使用時遇到問題?** 在線上尋找設定資訊及視訊。

KO 시작하는 데 문제가 있으십니까? 설정 정보 및 동영상을 온라인에서 찾아보십시오.

VI

Bạn gặp vấn đề khi bắt đầu? Tìm thông tin cài đặt và video trực tuyến.

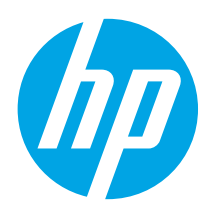

# Color LaserJet Pro M155-M156 Reference Guide

| English3          |
|-------------------|
| Bahasa Indonesia6 |
| 한국어9              |
| ไทย 12            |
| 繁體中文15            |
| Tiếng Việt 18     |

## Need Help? - • FAQ

For frequently asked questions, go to www.hp.com/support/ljM155FAQ or scan the QR code.

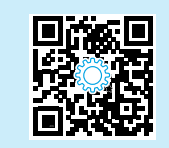

## LED control panel view

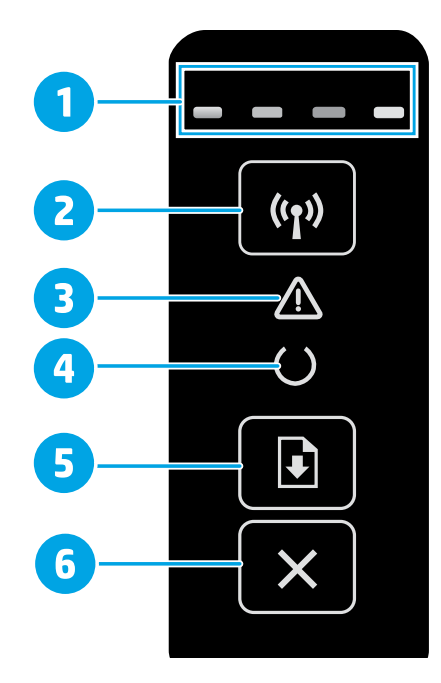

| 1 | Supplies LEDs                             |
|---|-------------------------------------------|
| 2 | Wireless (1) button (wireless model only) |
| 3 | Attention 🛆 LED                           |
| 4 | ReadyOLED                                 |
| 5 | Resume / OK Dutton                        |
| 6 | Cancel × button                           |
|   |                                           |

## Control panel light patterns

| Lights           | Description                                                    | Solution                                                                                                    |
|------------------|----------------------------------------------------------------|----------------------------------------------------------------------------------------------------|
| C                | Ready                                                          | No action to take.                                                                                                    |
|                  | Toner cartridge is at end of life                              | A Supplies light blinks when a supply error occurs, and it glows without blinking when the supply is very low.                                                                                                  |
| $\bigcirc \land$ | Fatal error                                                    | Power cycle. If error still appears, call HP customer service.                                                                                                    |
| Ú<br>€           | Processing                                                     | No action to take.                                                                                                    |
| ₹                | Error/Manual Feed/Manual Duplex/Out of paper/<br>Door open/Jam | <ul> <li>Manual Feed/Manual Duplex - Press the Resume / OK button when ready.</li> <li>Out of paper - Insert paper.</li> <li>Door open - Secure all doors.</li> <li>Error/Jam - Refer to User Guide.</li> </ul> |

## Download and install the software

#### NOTE: Do not connect the USB cable until you are prompted to do so.

## Method 1: Download from 123.hp.com/laserjet

- 1. Go to 123.hp.com/laserjet (Windows) or 123.hp.com (OS X), and click **Download**.
- 2. Follow the onscreen instructions and then prompts to save the file to the computer.
- 3. Launch the software file from the folder where the file was saved.
- 4. Follow the onscreen instructions to install the software.
- 5. When prompted to select a connection type, select the appropriate option for the type of connection.

# 📮 Mobile printing

### Method 1: HP Smart

Use the HP Smart app to set up, print, and more.

- 1. Scan the QR code or go to 123.hp.com.
- 2. Install the HP Smart app.
- 3. Run the HP Smart app and follow the onscreen instructions to connect, set up, print, and more.

## Method 2: Wi-Fi Direct (wireless models only)

Wi-Fi Direct allows Wi-Fi capable devices, such as smart phones, tablets, or computers, to make a wireless network connection directly to the printer without using a wireless router or access point. Connect to the printer's Wi-Fi Direct signal the same way Wi-Fi capable devices are connected to a new wireless network or hotspot.

#### **Enable Wi-Fi Direct**

Enable Wi-Fi Direct in the HP Embedded Web Server (EWS) by following these steps:

1. Connect the printer to a network, and print a configuration page to get the printer IP address.

## NOTE: To set the IP address manually or configure it automatically, see "Configure IP network settings" in the user guide.

- 2. Open a web browser, enter the printer IP address into the address line, and then press **Enter. Example IP address:** 192.168.0.1
- 3. In the HP EWS, select the **Networking** tab.
- 4. Select the Wi-Fi Direct Setup page, select On, and then click Apply.

## Method 2: Download from printer support website (Windows)

- 1. Go to www.hp.com/support/ljM155.
- 2. Select Software and Drivers.
- 3. Download the software for your printer model and operating system.
- 4. Launch the software file from the folder where the file was saved.
- 5. Follow the onscreen instructions to install the software.
- 6. When prompted to select a connection type, select the appropriate option for the type of connection.

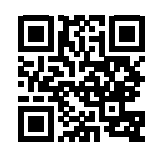

#### Discover the printer

- 1. From the mobile device, turn on the Wi-Fi, and search for wireless networks.
- 2. Select the printer as shown on the printer control panel. **Example printer name:** Direct-bb-HP M155 Laserjet

#### Learn more about mobile printing

For further information about these and other operating systems (Chrome/Google Cloud Print), go to www.hp.com/go/LaserJetMobilePrinting or scan the QR code.

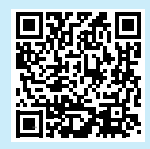

## Troubleshooting

## ( ) Wireless connection troubleshooting

Verify that the printer is within the range of the wireless network. For most networks, the printer must be within 30 m (100 ft) of the wireless access point (wireless router). A USB cable might be required for temporary connection between the printer and the computer. To ensure that the wireless setup information synchronizes correctly, do not connect the USB cable until prompted to do so.

#### Follow these steps to restore the network settings:

- 1. Remove the USB cable from the printer.
- 2. Press and hold the Wireless 🕪 button on the printer control panel. When the Ready O LED and the Attention 🛆 LED start blinking simultaneously, release the Wireless 🕪 button. Printer will restore network default automatically and restart.
- 3. When the Ready OLED is on, continue to install the software.

#### User guide and additional support resources

The user guide includes printer usage and troubleshooting information. It is available on the web: Go to www.hp.com/support/ljM155.

#### Check for firmware updates

- 1. Go to www.hp.com/support/ljM155.
- 2. Select a printer or category from the list, and then click **Drivers**.
- 3. Select the operating system, and click the **Next** button.
- 4. Select **Firmware**, and click the **Download** button.

## • Wireless printing

For more information about wireless printing and wireless setup, go to www.hp.com/go/wirelessprinting.

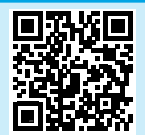

| English3          |  |
|-------------------|--|
| Bahasa Indonesia6 |  |
| 한국어9              |  |
| ไทย12             |  |
| 繁體中文15            |  |
| Tiếng Việt18      |  |

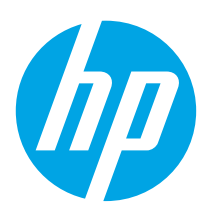

# Color LaserJet Pro M155-M156 Panduan Referensi

## Butuh Bantuan? - 1 FAQ

Untuk pertanyaan umum, kunjungi www.hp.com/support/ljM155FAQ atau pindai kode QR.

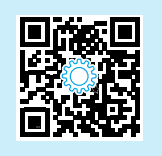

# Tampilan panel kontrol LED

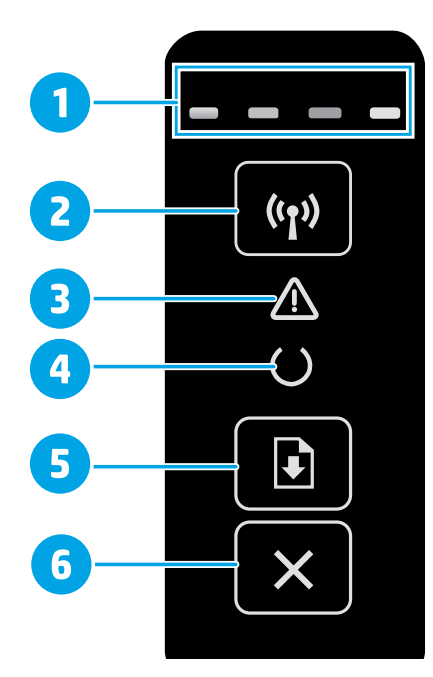

| 1 | LED Persediaan                                      |
|---|-----------------------------------------------------|
| 2 | Tombol Wireless (Nirkabel) 🕪 (hanya model nirkabel) |
| 3 | LED Peringatan 🛆                                    |
| 4 | LED Siap O                                          |
| 5 | Tombol Resume / OK (Lanjutkan kembali) 🗈            |
| 6 | Tombol Cancel (Batal) 🗙                             |
|   |                                                     |

## Panel kontrol pola lampu

| Lampu            | Keterangan                                                                   | Solusi                                                                                                    |
|------------------|------------------------------------------------------------------------------|----------------------------------------------------------------------------------------------------|
| U                | Siap                                                                         | Tidak perlu dilakukan tindakan.                                                                                                    |
|                  | Kartrid toner hampir habis masa pakainya                                     | Lampu persediaan berkedip bila terjadi kesalahan persediaan, dan menyala<br>tanpa berkedip bila persediaan sangat rendah.                                                                                                    |
| $\bigcirc \land$ | Kesalahan fatal                                                              | Siklus daya. Jika kesalahan masih ada, hubungi layanan pelanggan HP.                                                                                                    |
| Ó€               | Memproses                                                                    | Tidak perlu dilakukan tindakan.                                                                                                    |
| €                | Masalah/Pengisian Manual/Dupleks Manual/<br>Kertas habis/Pintu terbuka/Macet | <ul> <li>Pengisian Manual/Dupleks Manual - Tekan tombol Resume / OK<br/>bila siap.</li> <li>Kertas habis - Masukkan kertas.</li> <li>Pintu terbuka - Tutup semua pintu.</li> <li>Masalah/Macet - Lihat Panduan Pengguna.</li> </ul> |

## Mendownload dan menginstal perangkat lunak

### CATATAN: Jangan sambungkan kabel USB hingga diminta untuk melakukannya.

## Service 1: Download dari 123.hp.com/laserjet

- 1. Kunjungi 123.hp.com/laserjet (Windows) atau 123.hp.com (OS X), dan klik **Download**.
- 2. Ikuti petunjuk di layar dan perintah untuk menyimpan file di komputer.
- 3. Jalankan file perangkat lunak dari folder tempat menyimpan file.
- 4. Ikuti petunjuk di layar untuk menginstal perangkat lunak.
- 5. Bila diminta untuk memilih jenis sambungan, gunakan pilihan yang tepat untuk jenis sambungan.

## Metode 2: Download dari situs web dukungan printer (Windows)

- 1. Kunjungi www.hp.com/support/ljM155.
- 2. Pilih Software and Drivers (Perangkat lunak dan Driver).
- 3. Download perangkat lunak untuk model printer dan sistem operasi Anda.
- 4. Jalankan file perangkat lunak dari folder tempat menyimpan file.
- 5. Ikuti petunjuk di layar untuk menginstal perangkat lunak.
- 6. Bila diminta untuk memilih jenis sambungan, gunakan pilihan yang tepat untuk jenis sambungan.

# Pencetakan mobile

## Metode 1: HP Smart

Gunakan aplikasi HP Smart untuk mengonfigurasi, mencetak, dan lainnya.

- 1. Pindai kode QR atau kunjungi 123.hp.com.
- 2. Instal aplikasi HP Smart.
- 3. Jalankan aplikasi HP Smart dan ikuti petunjuk di layar untuk menyambungkan, mengonfigurasi, mencetak, dan lainnya.

## Metode 2: Wi-Fi Direct (hanya model nirkabel)

Wi-Fi Direct memungkinkan perangkat yang mendukung Wi-Fi, misalnya smartphone, tablet, atau komputer, membuat sambungan jaringan nirkabel langsung ke printer tanpa menggunakan router atau jalur akses nirkabel. Sambungkan ke sinyal Wi-Fi Direct printer menggunakan cara yang sama seperti menyambungkan perangkat yang mendukung Wi-Fi ke jaringan nirkabel atau hotspot baru.

### Mengaktifkan Wi-Fi Direct

Aktifkan Wi-Fi Direct dalam HP Embedded Web Server (EWS) dengan mengikuti langkah berikut:

1. Sambungkan printer ke jaringan, lalu cetak halaman konfigurasi untuk mendapatkan alamat IP printer.

CATATAN: Untuk menetapkan alamat IP secara manual atau mengkonfigurasinya secara otomatis, lihat "Mengkonfigurasi pengaturan jaringan IP" dalam panduan pengguna.

- 2. Buka browser web, masukkan alamat IP printer ke baris alamat, lalu tekan Enter. Contoh alamat IP: 192.168.0.1
- 3. Di HP EWS, pilih tab **Networking** (Jaringan).
- 4. Pilih halaman **Wi-Fi Direct Setup** (Konfigurasi Wi-Fi Direct, pilih **On**, lalu klik **Apply** (Terapkan).

#### Menemukan printer

- 1. Dari perangkat seluler, aktifkan Wi-Fi, lalu cari jaringan nirkabel.
- 2. Pilih printer yang ditunjukkan pada panel kontrol printer. **Contoh nama printer:** Direct-bb-HP M155 Laserjet

## Selengkapnya tentang pencetakan mobile

Untuk informasi lebih lanjut tentang hal ini dan sistem operasi lainnya (Chrome/Google Cloud Print), kunjungi www.hp.com/go/LaserJetMobilePrinting atau pindai kode QR.

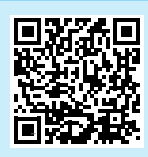

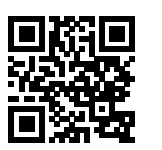

## Mengatasi masalah

## ( ) Pemecahan masalah koneksi nirkabel

Pastikan printer telah berada dalam jangkauan jaringan nirkabel. Untuk sebagian besar jaringan, printer harus berada dalam jarak 30 m (100 kaki) dari jalur akses nirkabel (router nirkabel). Kabel USB mungkin diperlukan untuk membuat sambungan sementara antara printer dan komputer. Untuk memastikan bahwa informasi konfigurasi nirkabel telah disinkronisasi dengan benar, jangan sambungkan kabel USB hingga Anda diminta untuk melakukannya.

#### Ikuti langkah-langkah ini untuk memulihkan pengaturan jaringan:

- 1. Lepaskan kabel USB dari printer.
- 2. Tekan dan tahan tombol Nirkabel ↔ pada panel kontrol printer. Bila LED Siap O dan LED Peringatan ▲ mulai berkedip bersamaan, lepas tombol Nirkabel ↔. Printer akan memulihkan jaringan standar secara otomatis dan melakukan start ulang.
- 3. Bila LED Siap O menyala, lanjutkan dengan menginstal perangkat lunak.

#### Panduan pengguna dan informasi berguna untuk dukungan tambahan

Panduan pengguna mencakup informasi tentang penggunaan dan cara mengatasi masalah printer. Informasi ini tersedia di web: Kunjungi www.hp.com/support/ljM155.

#### Memeriksa pembaruan firmware

- 1. Kunjungi www.hp.com/support/ljM155.
- 2. Pilih printer atau kategori dari daftar, lalu klik Drivers (Driver).
- 3. Pilih sistem operasi, lalu klik tombol **Next** (Berikutnya).
- 4. Pilih Firmware, lalu klik tombol Download.

## Pencetakan nirkabel

Untuk informasi lebih lanjut tentang pencetakan dan konfigurasi nirkabel, kunjungi www.hp.com/go/wirelessprinting.

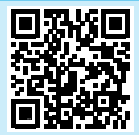

|   | $\overline{\mathbf{n}}$ |
|---|-------------------------|
| Y | -                       |

# Color LaserJet Pro M155-M156 설명서

| English3          |
|-------------------|
| Bahasa Indonesia6 |
| 한국어9              |
| ไทย 12            |
| 繁體中文15            |
| Tiếng Việt 18     |

## 도움말 정보? - ❶ FAQ

자주 묻는 질문은 www.hp.com/support/ljM155FAQ에서 확인하거나 QR 코드를 스캔합니다.

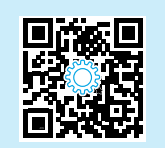

# LED 제어판 보기

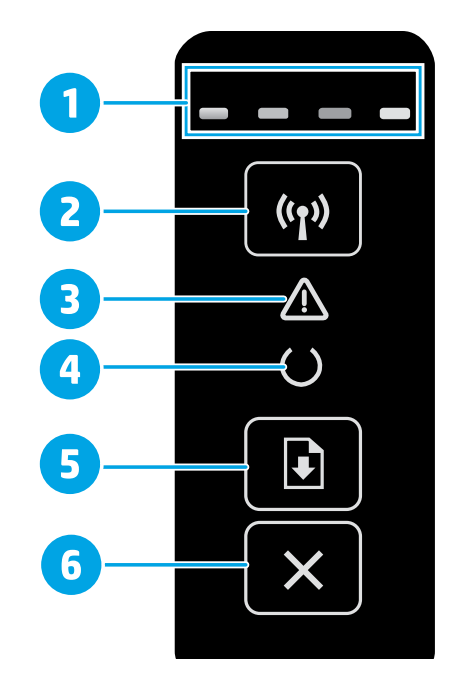

| 1 | 소모품LEDs            |
|---|--------------------|
| 2 | 무선 🕪 버튼(무선 모델만 해당) |
| 3 | 주의 <b>쇼</b> LED    |
| 4 | 준비OLED             |
| 5 | 다시 시작요버튼           |
| 6 | 취소×버튼              |
|   |                    |

## 제어판 표시등 패턴

| 표시등        | 설명                                     | 해결방법                                                                                                    |
|------------|----------------------------------------|----------------------------------------------------------------------------------------------------|
| $\bigcirc$ | 준비                                     | 취해야 할 조치 없음.                                                                                                    |
|            | 토너 카트리지의 수명이 끝났음                       | 소모품 오류가 발생하면 소모품 등이 깜박이며, 공급이 매우 적으면<br>깜박이지 않고 켜집니다.                                                                                                    |
| U ⚠        | 치명적 오류                                 | 전원 주기.계속해서 오류가 나타나면, HP 고객 서비스센터에 문의하십시오.                                                                                                    |
| ∩<         | 처리중                                    | 취해야 할 조치 없음.                                                                                                    |
| ₹          | 오류/수동 공급/수동 양면 인쇄/용지 부족/도어<br>열림/용지 걸림 | <ul> <li>수동 공급/수동 양면 인쇄 - 준비가 되면 다시 시작 @ 버튼을 누릅니다.</li> <li>용지 부족 - 용지를 넣습니다.</li> <li>도어 열림 - 모든 도어를 고정합니다.</li> <li>오류/용지 걸림 - 사용 설명서를 참조합니다.</li> </ul> |

# 소프트웨어 다운로드 및 설치

참고: 알림이 표시되기 전까지는 USB 케이블을 연결하지 마십시오.

## 🖵 방법 1: 123.hp.com/laserjet에서 다운로드

- 1. 123.hp.com/laserjet (Windows) 또는 123.hp.com (OS X)로 이동하여 **다운로드**를 클릭합니다.
- 2. 화면의 안내와 알림에 따라, 컴퓨터에 파일을 저장합니다.
- 3. 파일이 저장된 폴더에서 소프트웨어 파일을 실행합니다.
- 4. 화면의 지시에 따라, 소프트웨어를 설치합니다.
- 5. 연결 유형 선택 알림이 표시되면, 연결 유형에 적합한 옵션을 선택합니다.

# 🗓 모바일 인쇄

### 방법 1: HP Smart

HP 스마트 앱을 사용하여 연결, 설정 및 인쇄 등을 실시합니다.

- 1. QR 코드를 스캔하거나 123.hp.com에서 확인합니다.
- 2. HP 스마트 앱을 설치합니다.
- HP 스마트 앱을 실행하여 화면에 표시되는 안내에 따라, 연결, 설정 및 인쇄 등을 실시합니다.

## 방법 2: Wi-Fi Direct(무선 모델만 해당)

Wi-Fi Direct를 사용하면, 스마트폰, 태블릿, 컴퓨터와 같은 Wi-Fi 케이블 장치를 무선 라우터나 액세스 지점을 사용하지 않고 무선 네트워크로 직접 프린터에 연결할 수 있습니다. Wi-Fi를 사용할 수 있는 장치를 새 무선 네트워크 또는 핫스팟에 연결하는 경우와 동일한 방법으로 프린터의 Wi-Fi Direct 신호에 연결합니다.

#### Wi-Fi Direct 활성화

다음 단계를 수행하여 HP 내장 웹 서버(EWS)에서 Wi-Fi Direct를 활성화합니다.

 프린터를 네트워크에 연결하고 구성 페이지를 인쇄하여 프린터의 IP 주소를 확인합니다.

참고: IP 주소를 수동으로 설정하거나 자동으로 구성하려면, 사용 설 명서의 "IP 네트워크 설정 구성"을 참조합니다.

- 2. 웹 브라우저를 열고 주소 입력란에 프린터의 IP 주소를 입력한 다음 Enter를 누릅니다. IP 주소 예: 192.168.0.1
- 3. HP EWS에서 네트워킹 탭을 선택합니다.
- Wi-Fi Direct 설정 페이지와 켜기를 차례로 선택한 다음 적용을 클릭합니다.

## 프린터 찾기

- 1. 모바일 장치에서 Wi-Fi를 켜고 무선 네트워크를 검색합니다.
- 2. 프린터 제어판에 표시되는 프린터를 선택합니다. 프린터 이름 예: Direct-bb-HP M155 Laserjet

#### ● 모바일 인쇄에 대해 자세히 알아보기

이들 운영 체제 및 기타 운영 체제 (Chrome/Google Cloud Print) 에 대한 자세한 내용은 www.hp.com/go/LaserJetMobilePrinting에서 확인하거나 QR 코드를 스캔합니다.

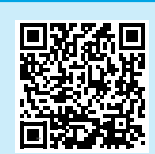

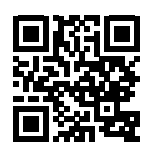

## └┘ 방법 2: 제품 지원 웹 사이트에서 다운로드 (Windows)

- 1. www.hp.com/support/ljM155에서 확인합니다.
- 2. 소프트웨어 및 드라이버를 선택합니다.
- 3. 해당 프린터 모델 및 운영 체제용 소프트웨어를 다운로드합니다.
- 4. 파일이 저장된 폴더에서 소프트웨어 파일을 실행합니다.
- 5. 화면의 지시에 따라, 소프트웨어를 설치합니다.
- 연결 유형 선택 알림이 표시되면, 연결 유형에 적합한 옵션을 선택합니다.

# 문제 해결

## (1) 무선 연결 문제해결

프린터가 무선 네트워크 범위 내에 있는지 확인합니다. 대부분의 네트워크에서는 프린터가 무선 액세스 지점(무선 라우터)의 30m(100ft) 이내에 있어야 합니다. USB 케이블을 사용하여 임시로 프린터와 컴퓨터를 연결해야 할 수도 있습니다. 무선 설정 정보가 제대로 동기화되도록 알림이 표시되기 전에는 USB 케이블을 연결하지 마십시오.

### 네트워크 설정을 복원하려면, 다음 단계를 수행합니다.

- 1. USB 케이블을 프린터에서 분리합니다.
- 2. 프린터 제어판에 있는 무선 ☞ 버튼을 길게 누릅니다. 준비 OLED와 주의 ▲ LED가 동시에 깜박이면 무선 ☞ 버튼을 해제합니다. 프린터가 자동으로 네트워크 기본값을 복구하여 다시 시작합니다.
- 3. 준비 OLED가 켜져 있으면, 소프트웨어 설치를 진행합니다.

### 사용 설명서 및 추가 지원 리소스

사용 설명서에 프린터 사용법 및 문제 해결 정보가 포함되어 있습니다. 웹에서 사용할 수 있습니다: www.hp.com/support/ljM155에서 확인합니다.

#### 펌웨어 업데이트 확인

- 1. www.hp.com/support/ljM155에서 확인합니다.
- 목록에서 프린터 또는 카테고리를 선택한 다음, 드라이버를 클릭합니다.
- 3. 운영 체제를 선택하고, 다음 버튼을 클릭합니다.
- 4. **펌웨어**를 선택하고, **다운로드** 버튼을 클릭합니다.

## 무선 인쇄

무선 인쇄 및 무선 설정에 대한 자세한 내용은 www.hp.com/go/wirelessprinting에서 확인합니다.

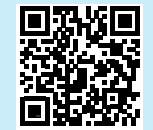

| 繁體中文            | 15 |
|-----------------|----|
| ไทย             | 12 |
| 한국어             | 9  |
| Bahasa Indonesi | a6 |
| English         | 3  |
|                 |    |

Tiếng Việt .....18

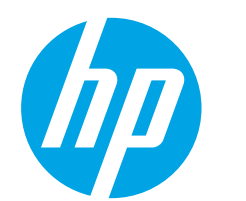

# Color LaserJet Pro M155-M156 คู่มืออ้างอิง

ต้องการความช่วยเหลือหรือไม่ - 🛈 คำถามที่พบบ่อย

หากต้องการดูคำถามที่พบบ่อย ให้ไปที่ <u>www.hp.com/support/ljM155FAQ</u> หรือสแกนรหัส QR นี้

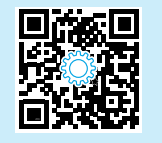

## จอแสดงผลแผงควบคุม LED

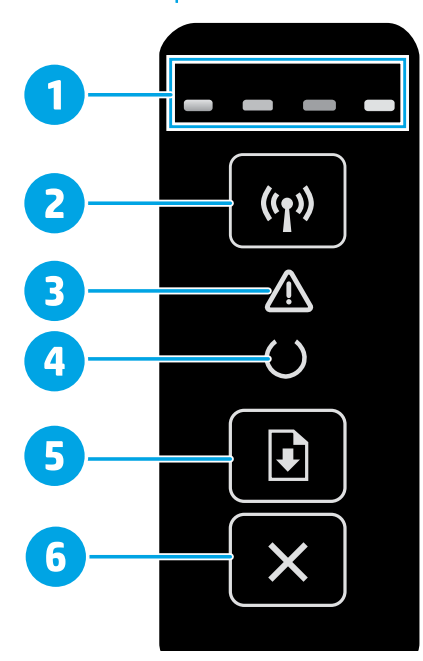

| 1 | ไฟ LED อุปกรณ์สิ้นเปลือง                 |
|---|------------------------------------------|
| 2 | ปุ่มไร้สาย <b>๚</b> (รุ่นไร้สายเท่านั้น) |
| 3 | ไฟ LED เดือน <b>∆</b>                    |
| 4 | ไฟ LED พร้อม O                           |
| 5 | <br>ปุ่มหำงานต่อ / ตกลง <b></b> ิ        |
| 6 | ปุ่มยกเลิก 🗙                             |

# รูปแบบไฟของแผงควบคุม

| ไฟ               | คำอธิบาย                                                                      | ้วิธีการแก้ไข                                                                                                    |
|------------------|-------------------------------------------------------------------------------|----------------------------------------------------------------------------------------------------|
| U                | พร้อม                                                                         | ไม่ต้องทำอะไร                                                                                                    |
|                  | ตลับผงหมึกหมดอายุ                                                             | ้ไฟอุปกรณ์สิ้นเปลืองจะกะพริบเมื่อเกิดข้อผิดพลาดอุปกรณ์สิ้นเปลือง และจะสว่าง<br>โดยไม่กะพริบเมื่ออุปกรณ์สิ้นเปลืองเหลือน้อยมาก                                                                                    |
| $\bigcirc \land$ | ความผิดพลาดรุนแรง                                                             | รอบการเปิด/ปิด หากยังมีความผิดพลาด ติดต่อศูนย์บริการลูกค้า HP                                                                                                    |
| ∩<               | กำลังดำเนินการ                                                                | ไม่ต้องทำอะไร                                                                                                    |
| ₹                | ผิดพลาด/ป้อนด้วยตนเอง/พิมพ์สองด้านด้วยตนเอง/<br>กระดาษหมด/ประตูเปิด/กระดาษติด | <ul> <li>ป้อนด้วยตนเอง/พิมพ์สองด้านด้วยตนเอง - กดปุ่มทำงานต่อ / OK ๔ เมื่อพร้อม</li> <li>กระดาษหมด - ป้อนกระดาษ</li> <li>ประตูเปิด - ตรวจสอบทุกประตู</li> <li>ผิดพลาด/กระดาษติด - อ้างอิงคู่มือผู้ใช้</li> </ul> |

# ดาวน์โหลดและติดตั้งซอฟต์แวร์

หมายเหตุ: อย่าเพิ่งต่อสาย USB จนกว่าโปรแกรมการติดตั้งจะพรอมต์ให้ต่อ

## 🖵 วิธีที่ 1: ดาวน์โหลดจาก 123.hp.com/laserjet

- ไปยัง <u>123.hp.com/laserjet</u> (Windows) หรือ <u>123.hp.com</u> (OS X) และ คลิก **Download** (ดาวน์โหลด)
- 2. ทำตามคำแนะนำบนหน้าจอและพรอมต์ เพื่อบันทึกไฟล์ในคอมพิวเตอร์
- เปิดไฟล์ซอฟต์แวร์จากโฟลเดอร์ที่บันทึกไฟล์ไว้
- 4. ทำตามคำแนะนำบนหน้าจอเพื่อติดตั้งซอฟต์แวร์
- เมื่อพรอมต์ให้เลือกประเภทของการเชื่อมต่อ โปรดเลือกตัวเลือกที่เหมาะสมสำหรับ ประเภทของการเชื่อมต่อ

# 🗍 📮 การพิมพ์มือถือ

## วิธีที่ 1: HP Smart

ใช้แอป HP Smart เพื่อตั้งค่า พิมพ์ และอื่นๆ

- 1. สแกนรหัส QR นี้หรือไปที่ <u>123.hp.com</u>
- 2. ติดตั้งแอป HP Smart
- เรียกใช้แอป HP Smart และทำตามคำแนะนำบนหน้าจอ เพื่อเชื่อมต่อ ตั้งค่า พิมพ์ และอื่นๆ

## วิธีที่ 2: Wi-Fi Direct (รุ่นไร้สายเท่านั้น)

วิธีที่ 2: ดาวน์โหลดจากเว็บไซต์การสนับสนุนเครื่องพิมพ์ (Windows)

- 1. ไปที่ <u>www.hp.com/support/ljM155FAQ</u>
- 2. เลือก Software and Drivers (ซอฟต์แวร์และไดรเวอร์)
- 3. ดาวน์โหลดซอฟต์แวร์สำหรับรุ่นเครื่องพิมพ์และระบบปฏิบัติการของคุณ
- 4. เปิดไฟล์ซอฟต์แวร์จากโฟลเดอร์ที่บันทึกไฟล์ไว้
- 5. ทำตามคำแนะนำบนหน้าจอเพื่อติดตั้งซอฟต์แวร์
- เมื่อพรอมต์ให้เลือกประเภทของการเชื่อมต่อ โปรดเลือกตัวเลือกที่เหมาะสมสำหรับ ประเภทของการเชื่อมต่อ

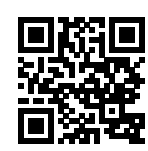

Wi-Fi Direct อนุญาตให้อุปกรณ์ที่ใช้งาน Wi-Fi ได้ อาทิเช่น สมาร์ทโฟน แท็บเล็ต หรือคอมพิวเตอร์ เชื่อมต่อกับเครื่องพิมพ์ผ่านเครือข่ายไร้สายได้โดยตรง โดยไม่ต้องใช้เราเตอร์หรือ จุดเข้าใช้งานไร้สาย โดยวิธีการเชื่อมต่อกับสัญญาณ Wi-Fi Direct ของเครื่องพิมพ์จะเหมือนกับวิธีการเชื่อมต่ออุปกรณ์ที่ใช้ Wi-Fi ได้กับเครือข่ายไร้สายหรือฮอตสปอตใหม่ทั่วไป

## เปิดใช้งาน Wi-Fi Direct

เปิดใช้งาน Wi-Fi Direct ใน HP Embedded Web Server (EWS) โดยดำเนินการ ตามขั้นตอนดังต่อไปนี้

 เชื่อมต่อเครื่องพิมพ์เข้ากับเครือข่าย และพิมพ์หน้าการกำหนดค่า เพื่อรับ IP แอดเดรส ของเครื่องพิมพ์

หมายเหตุ: ในการตั้งค่า IP แอดเดรสด้วยตนเอง หรือกำหนดค่า IP แอดเดรส โดยอัตโนมัติ ให้ดูหัวข้อ "กำหนดค่า IP เครือข่าย" ในคู่มือผู้ใช้

- เปิดเว็บเบราเซอร์ และป้อน IP แอดเดรสของเครื่องพิมพ์ในบรรทัดแอดเดรส จากนั้น กด Enter ตัวอย่าง IP แอดเดรส เช่น 192.168.0.1
- 3. ใน HP EWS ให้เลือกแท็บ **Networking** (เครือข่าย)
- เลือกหน้า Wi-Fi Direct Setup (การตั้งค่า Wi-Fi Direct) และเลือก On (เปิด) จากนั้นคลิก Apply (ปรับใช้)

## ค้นหาเครื่องพิมพ์

- 1. เปิด Wi-Fi ในอุปกรณ์เคลื่อนที่ และค้นหาเครือข่ายไร้สาย
- เลือกเครื่องพิมพ์ตามที่แสดงบนแผงควบคุมเครื่องพิมพ์ ตัวอย่างชื่อเครื่องพิมพ์ เช่น Direct-bb-HP M155 Laserjet

### ศึกษาเพิ่มเติมเกี่ยวกับการพิมพ์ผ่านอุปกรณ์เคลื่อนที่

หากต้องการข้อมูลเพิ่มเติมเกี่ยวกับการพิมพ์ผ่านอุปกรณ์ เคลื่อนที่และระบบปฏิบัติการอื่นๆ (Chrome/ Google Cloud Print) ให้ไปที่ <u>www.hp.com/go/LaserJetMobilePrinting</u> หรือสแกนรหัส OR นี้

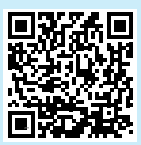

# การแก้ไขปัญหาเบื้องต้น

## ((ๆ)) การแก้ไขปัญหาการเชื่อมต่อเครือข่ายไร้สาย

ตรวจสอบว่าเครื่องพิมพ์อยู่ภายในช่วงของเครือข่ายไร้สาย โดยในเครือข่ายส่วนใหญ่เครื่องพิมพ์ต้องอยู่ภายในช่วง 30 ม. (100 ฟุต) ของจุดเข้าใช้งานไร้สาย (เราเตอร์ ไร้สาย) คุณอาจต้องใช้สาย USB เพื่อการเชื่อมต่อระหว่างเครื่องพิมพ์กับคอมพิวเตอร์ชั่วคราว และเพื่อให้มั่นใจว่าข้อมูลการตั้งค่าเครือข่ายไร้สายตรงกัน อย่าเพิ่งเชื่อมต่อสาย USB จนกว่าระบบจะพรอมต์ให้เชื่อมต่อ

## ทำตามขั้นตอนเหล่านี้เพื่อเรียกคืนการตั้งค่าเครือข่าย

- 1. ถอดสาย USB ออกจากเครื่องพิมพ์
- กดปุ่มไร้สาย 49 บนแผงควบคุมเครื่องพิมพ์ค้างไว้ เมื่อไฟ LED พร้อม O และ LED เตือน A เริ่มกะพริบต่อเนื่องกัน ให้ปล่อยมือจากปุ่มไร้สาย 49 เครื่องพิมพ์จะคืนค่าเริ่มต้นเครือข่าย อัตโนมัติและเริ่มใหม่
- 3. เมื่อไฟ LED พร้อม O ติดสว่างให้ดำเนินการติดตั้งซอฟต์แวร์ต่อ

## คู่มือผู้ใช้และทรัพยากรสนับสนุนเพิ่มเติม

้คู่มือผู้ใช้จะมีข้อมูลการใช้เครื่องพิ่มพ์ และการแก้ไขปัญหาเบื้องต้น ซึ่งหาได้จากในเว็บต่อไปนี้: ไปที่ <u>www.hp.com/support/ljM155</u>

### ตรวจสอบอัปเดตเฟิร์มแวร์

- 1. ไปที่ <u>www.hp.com/support/ljM155</u>
- 2. เลือกเครื่องพิมพ์หรือหมวดหมู่จากรายการ จากนั้นคลิก Drivers (ไดรเวอร์)
- 3. เลือกระบบปฏิบัติการ และคลิกปุ่ม Next (ถัดไป)
- 4. เลือก Firmware (เฟิร์มแวร์) และคลิกปุ่ม Download (ดาวน์โหลด)

## การพิมพ์แบบไร้สาย

หากต้องการข้อมูลเพิ่มเติมเกี่ยวกับการพิมพ์ แบปไร้สายและการตั้งค่าระบปไร้สาย ให้ไปที่ www.hp.com/go/wirelessprinting

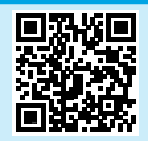

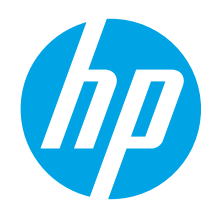

# Color LaserJet Pro M155-M156 參考指南

| English3          |
|-------------------|
| Bahasa Indonesia6 |
| 한국어9              |
| ไทย 12            |
| 繁體中文15            |
| Tiếng Việt 18     |

## 需要協助?-●常見問題解答

如需常見問題解答,請前往 www.hp.com/support/ljM155FAQ,或掃描 QR代碼。

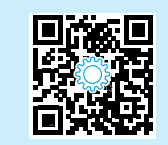

# LED 控制面板視圖

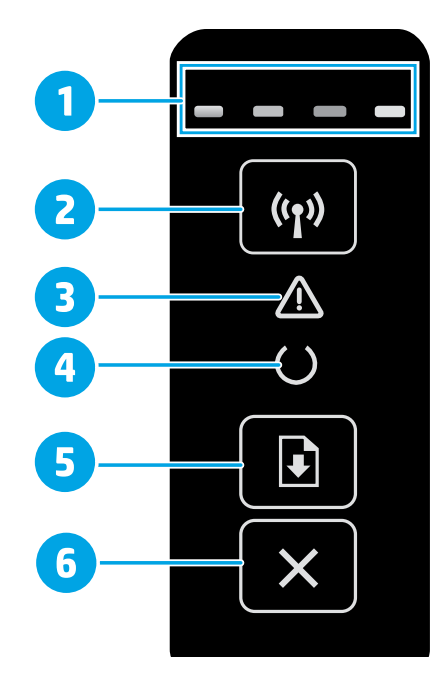

| 1 | 耗材 LED           |
|---|------------------|
| 2 | 無線 🕪 按鈕 (僅限無線機型) |
| 3 | 注意▲LED           |
| 4 | 就緒OLED           |
| 5 | 繼續/OKD按鈕         |
| 6 | 取消★按鈕            |

## 控制面板指示燈模式

| 指示燈              | 說明                               | 解決方案                                                                                                    |
|------------------|----------------------------------|----------------------------------------------------------------------------------------------------|
| C                | 就緒                               | 沒有動作需要執行。                                                                                                    |
|                  | 碳粉匣使用壽命已達終點                      | 「耗材」指示燈會在發生耗材錯誤時閃爍,如果燈號亮起但不閃爍,<br>表示耗材存量嚴重不足。                                                                          |
| $\bigcirc \land$ | 嚴重錯誤                             | 將電源關閉後,再重新開啟。如果錯誤仍然存在,請致電與 HP 客戶服務<br>聯繫。                                                                              |
| ∩<               | 處理中                              | 沒有動作需要執行。                                                                                                    |
| Ę                | 錯誤/手動送紙/手動雙面列印/紙張用完/<br>擋門已打開/夾紙 | <ul> <li>手動送紙/手動雙面列印-就緒燈號亮起時,按下繼續/OKD按鈕。</li> <li>紙張用完-放入紙張。</li> <li>描門已打開-關上所有擋門。</li> <li>錯誤/夾紙-請參閱使用指南。</li> </ul> |

## 下載與安裝軟體

### 附註:在接獲提示前,請勿連接 USB 連接線。

## 🖵 方法 1:從 123.hp.com/laserjet 下載

- 1. 請前往 123.hp.com/laserjet (Windows) 或 123.hp.com (OS X), 然後按一下**下載**。
- 2. 請依照螢幕上的指示和提示,將檔案儲存至電腦。
- 3. 從儲存這個軟體檔案的資料夾中, 啟動軟體檔案。
- 4. 依照螢幕上的指示,安裝軟體。
- 5. 在出現選擇連線類型的提示時,選擇適合連線類型的選項:

## 🖵 方法 2:從印表機支援網站下載 (Windows)

- 1. 前往 www.hp.com/support/ljM155。
- 2. 選擇**軟體和驅動程式**。
- 3. 下載您印表機機型和作業系統適用的軟體。
- 4. 從儲存這個軟體檔案的資料夾中, 啟動軟體檔案。
- 5. 依照螢幕上的指示,安裝軟體。
- 6. 在出現選擇連線類型的提示時,選擇適合連線類型的選項:

#### **〔** 一 行動列印

#### 方法1:HP Smart

使用 HP Smart 應用程式,進行設定、列印和其他動作。

- 1. 掃描 QR 碼,或前往 123.hp.com。
- 2. 安裝 HP Smart 應用程式。
- 執行 HP Smart 應用程式,然後依照畫面上的指示,進行連線、 設定、列印和其他動作。

## 方法 2: Wi-Fi Direct (僅限無線機型)

Wi-Fi Direct 可讓具備 Wi-Fi 功能的裝置 (例如智慧型手機、平板電腦或電腦) 在沒有使用無線路由器或存取點的情況下,直接與印表機進行無線網路 連線。使用具備 Wi-Fi 功能的裝置連接至新的無線網路或熱點的相同方法,連接印表機的 Wi-Fi Direct 訊號。

#### 啟用 Wi-Fi Direct

依照下列步驟,在 HP 內嵌式 Web 伺服器 (EWS) 中啟用 Wi-Fi Direct:

- 將印表機連接至網路,並列印組態頁以取得印表機IP位址。
   附註:若要手動設定IP位址或是使用自動設定方式,請參閱使用 指南中的「設定IP網路設定」。
- 2. 開啟網頁瀏覽器,在網址列中輸入印表機IP位址,然後按下 Enter。IP位址範例: 192.168.0.1
- 3. 在 HP EWS 中,選擇網路標籤。
- 4. 選擇 Wi-Fi Direct 設定頁面,再選擇開啟,然後按一下套用。

### 探索印表機

- 1. 在行動裝置上,開啟 Wi-Fi,然後搜尋無線網路。
- 2. 選擇在印表機控制面板上所顯示的印表機名稱。 印表機名稱範例: Direct-bb-HP M155 Laserjet

#### ● 進一步了解行動列印

如需有關這些和其他作業系統 (Chrome/ Google 雲端列印) 的更多資訊,請前往 www.hp.com/go/LaserJetMobilePrinting,或掃描 QR碼。

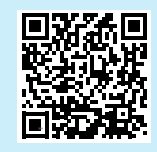

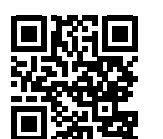

# 疑難排解

## (1) 無線連線設定疑難排解

確認印表機確實位於無線網路範圍內。對多數網路而言,印表機必須是在距離無線存取點 (無線路由器) 30 公尺 (100 英呎) 以內的位置。可能需要 使用 USB 纜線暫時連接印表機與電腦。為確保正確同步無線設定資訊,在出現提示前,請勿連接 USB 纜線。

#### 依照這些步驟來還原網路設定:

- 1. 從印表機拔下 USB 連接線。
- 2. 在印表機控制面板上,按住無線 ↔ 按鈕。當就緒 O LED 和注意 ▲ LED 指示燈同時開始閃爍時,放開無線 ↔ 按鈕。印表機將自動還原成網路 預設值,並且重新開機。
- 3. 當就緒 OLED 亮起時,繼續執行安裝軟體。

#### 使用指南和其他支援資源

使用指南包含印表機使用方式及疑難排解資訊。使用指南也有提供網路版:前往www.hp.com/support/ljM155。

#### 查看韌體更新

- 1. 前往 www.hp.com/support/ljM155。
- 2. 從清單中選擇印表機或類別,然後按一下驅動程式。
- 3. 選擇作業系統<sup>,</sup>然後按一下**下一步**按鈕。
- 4. 選擇**韌體**,然後按一下**下載**按鈕。

## ● 無線列印

如需關於無線列印及無線設定的詳細資訊, 請前往 www.hp.com/go/wirelessprinting。

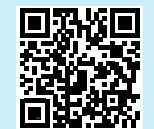

| Tiếng Việt18      |
|-------------------|
| 繁體中文15            |
| ไทย12             |
| 한국어9              |
| Bahasa Indonesia6 |
| English3          |

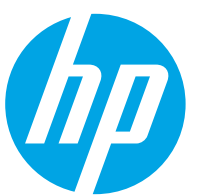

# Color LaserJet Pro M155-M156 Hướng dẫn tham khảo

## Bạn cần hỗ trợ? - 1 Câu hỏi thường gặp

Để xem những câu hỏi thường gặp, hãy truy cập vào <u>www.hp.com/support/ljM155FAQ</u> hoặc quét mã QR.

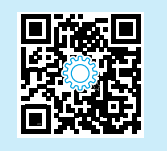

# Giao diện bảng điều khiển LED

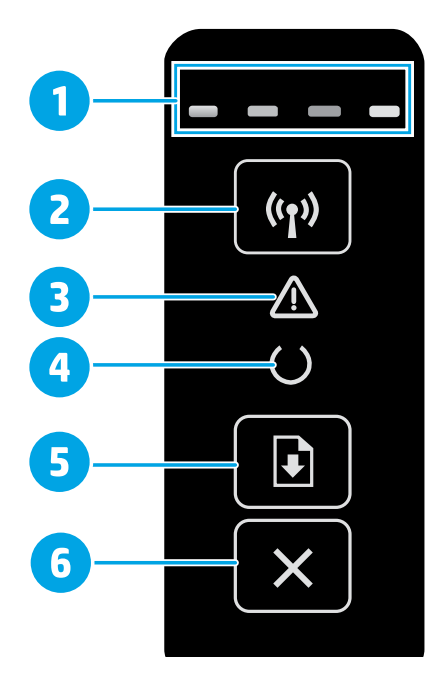

| 1 | Đèn LED Mực in                                |
|---|-----------------------------------------------|
| 2 | Nút Không dây 🕪 (chỉ có ở các kiểu không dây) |
| 3 | Đèn LED Chú ý 🛆                               |
| 4 | Đèn LED Sẵn sàng 🔾                            |
| 5 | Nút Tiếp tục / OK 🖻                           |
| 6 | Nút Hủy 🗙                                     |
|   |                                               |

## Mẫu đèn bảng điều khiển

| Đèn     | Mô tả                                                                 | Giải pháp                                                                                                    |
|---------|-----------------------------------------------------------------------|----------------------------------------------------------------------------------------------------|
| C       | Sẵn sàng                                                              | Không cần thực hiện hành động nào.                                                                                                    |
| -       | Hộp bột mực gần hết hạn sử dụng                                       | Đèn Mực in sẽ nhấp nháy khi xảy ra lỗi mực in; đèn sẽ sáng lên và không<br>nhấp nháy khi mực in sắp hết.                                                                                                    |
| $\odot$ | Lỗi nghiêm trọng                                                      | Khởi động lại nguồn. Nếu lỗi vẫn xảy ra, hãy gọi dịch vụ khách hàng của HP.                                                                                                    |
| Ú<br>€  | Đang xử lý                                                            | Không cần thực hiện hành động nào.                                                                                                    |
| ₹       | Lỗi/Nạp giấy thủ công/In hai mặt thủ công/Hết<br>giấy/Cửa mở/Kẹt giấy | <ul> <li>Nạp giấy thủ công/ln hai mặt thủ công – Nhấn nút Tiếp tục / OK 🗈 khi sẵn sàng.</li> <li>Hết giấy - Đặt giấy vào.</li> <li>Cửa mở - Cố định tất cả các cửa.</li> <li>Lỗi/Kẹt giấy - Tham khảo Hướng dẫn sử dụng.</li> </ul> |

## Tải xuống và cài đặt phần mềm

LƯU Ý: Không cắm cáp USB cho tới khi bạn được nhắc làm điều đó.

# Phương pháp 1: Tải xuống từ trang web 123.hp.com/laserjet

- Truy cập vào <u>123.hp.com/laserjet</u> (Windows) hoặc <u>123.hp.com</u> (OS X) rồi nhấp vào **Download** (Tải xuống).
- Làm theo hướng dẫn trên màn hình và trên lời nhắc để lưu tệp vào máy tính.
- 3. Khởi chạy tệp phần mềm từ thư mục lưu tệp.
- 4. Làm theo hướng dẫn trên màn hình để cài đặt phần mềm.
- 5. Khi được nhắc chọn loại kết nối, hãy chọn loại kết nối phù hợp.

# 🛅 In di động

## Phương pháp 1: HP Smart

Sử dụng ứng dụng HP Smart để thiết lập, in và hơn thế nữa.

- 1. Quét mã QR hoặc truy cập vào 123.hp.com.
- 2. Cài đặt ứng dụng HP Smart.
- Chạy ứng dụng HP Smart và làm theo hướng dẫn trên màn hình để kết nối, thiết lập, in và hơn thế nữa.

## Phương pháp 2: Wi-Fi Direct (chỉ dành cho kiểu máy không dây)

Wi-Fi Direct cho phép các thiết bị tương thích với Wi-Fi (như điện thoại thông minh, máy tính bảng hoặc máy tính) kết nối không dây trực tiếp với máy in mà không cần sử dụng điểm truy cập hoặc bộ định tuyến không dây. Kết nối với tín hiệu Wi-Fi Direct của máy in theo cách giống như các thiết bị tương thích Wi-Fi kết nối với điểm truy cập hoặc mạng không dây mới.

#### Bật Wi-Fi Direct

Bật Wi-Fi Direct trong HP Embedded Web Server (EWS) bằng cách làm theo các bước sau:

 Kết nối máy in với mạng và in trang cấu hình để nhận địa chỉ IP của máy in.

LƯU Ý: Để đặt địa chỉ IP theo cách thủ công hoặc định cấu hình tự động, hãy xem "Định cấu hình cài đặt mạng IP" trong hướng dẫn sử dụng.

- Mở trình duyệt web, nhập địa chỉ IP của máy in vào dòng địa chỉ, sau đó nhấn Enter. Ví dụ về địa chỉ IP: 192.168.0.1
- 3. Trong HP EWS, hãy chọn tab Networking (Kết nối mạng).
- Chọn trang Wi-Fi Direct Setup (Cài đặt Wi-Fi Direct), chọn On (Bật), sau đó nhấp vào Apply (Áp dụng).

### Phát hiện máy in

- 1. Từ thiết bị di động, bật Wi-Fi và tìm mạng không dây.
- Chọn máy in như hiển thị trên bảng điều khiển máy in.
   Ví dụ: Direct-bb-HP M155 Laserjet

### 1 Tìm hiểu thêm về tính năng in từ thiết bị di động

Để biết thêm thông tin về các nội dung này và các hệ điều hành khác (Chrome/ Google Cloud Print), hãy truy cập vào www.hp.com/go/LaserJetMobilePrinting hoặc quét mã QR.

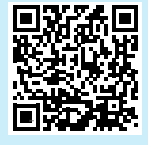

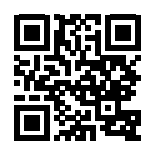

- Phương pháp 2: Tải xuống từ trang web hỗ trợ máy in (Windows)
- 1. Truy cập vào <u>www.hp.com/support.ljM155</u>.
- 2. Chọn Software and Drivers (Phần mềm và trình điều khiển).
- 3. Tải xuống phần mềm cho kiểu máy in và hệ điều hành của bạn.
- 4. Khởi chạy tệp phần mềm từ thư mục lưu tệp.
- 5. Làm theo hướng dẫn trên màn hình để cài đặt phần mềm.
- 6. Khi được nhắc chọn loại kết nối, hãy chọn loại kết nối phù hợp.

# Khắc phục sự cố

## (1) Khắc phục sự cố kết nối không dây

Xắc minh rằng máy in nằm trong phạm vi của mạng không dây. Đối với hầu hết các mạng, máy in phải nằm trong phạm vi 30 m (100 ft) của điểm truy cập không dây (bộ định tuyến mạng không dây). Có thể cần sử dụng cáp USB để kết nối tạm thời giữa máy in và máy tính. Đảm bảo rằng thông tin thiết lập không dây đồng bộ chính xác, không kết nối cáp USB cho đến khi được nhắc làm vậy.

#### Làm theo các bước sau để khôi phục cài đặt mạng:

- 1. Tháo cáp USB khỏi máy in.
- Nhấn và giữ nút Không dây 🕪 trên bảng điều khiển máy in. Khi đèn LED Sẵn sàng O và đèn LED Chú ý A bắt đầu nhấp nháy cùng lúc, hãy nhả nút Không dây 🕪. Máy in sẽ tự động khôi phục cài đặt mạng mặc định và khởi động lại.
- 3. Khi đèn LED Sẵn sàng O bật, hãy tiếp tục cài đặt phần mềm.

#### Tài nguyên hỗ trợ bổ sung và hướng dẫn sử dụng

Hướng dẫn sử dụng chứa thông tin về cách sử dụng và khắc phục sự cố với máy in. Bạn có thể xem hướng dẫn này trên trang web: Truy cập vào www.hp.com/support.ljM155.

#### Kiểm tra các bản cập nhật của chương trình cơ sở

- 1. Truy cập vào <u>www.hp.com/support.ljM155</u>.
- Chọn máy in hoặc danh mục từ danh sách, sau đó nhấp vào Drivers (Trình điều khiển).
- 3. Chọn hệ điều hành và nhấp vào nút Next (Tiếp).
- Chọn Firmware (Chương trình cơ sở) và nhấp vào nút Download (Tải xuống).

## In không dây

Để biết thêm thông tin về thiết lập mạng không dây và in không dây, hãy truy cập vào www.hp.com/go/wirelessprinting.

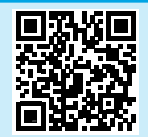

© Copyright 2020 HP Development Company, L.P.

Reproduction, adaptation or translation without prior written permission is prohibited, except as allowed under the copyright laws.

The information contained herein is subject to change without notice.

The only warranties for HP products and services are set forth in the express warranty statements accompanying such products and services. Nothing herein should be construed as constituting an additional warranty. HP shall not be liable for technical or editorial errors or omissions contained herein.

#### **Trademark Credits**

 $\mathsf{Windows}^{\circledast}$  is a U.S. registered trademark of Microsoft Corporation.

Apple and the Apple logo are trademarks of Apple Inc., registered in the U.S. and other countries.

App Store is a service mark of Apple Inc.Android, Google Play, and the Google Play logo are trademarks of Google Inc.

OS X is a trademark of Apple Inc., registered in the U.S. and other countries.

AirPrint is a trademark of Apple Inc., registered in the U.S. and other countries.

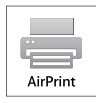

HP Color LaserJet Pro M155a, M155nw

### Informasi Importir

PT. Hewlett Packard Indonesia Gedung Perkantoran Prudential Center Kota Kasablanka Lantai 9, Jl. Casablanca Kav.88 Kel. Menteng Dalam, Kec. Tebet, Kota Administrasi Jakarta Selatan 12870

### Petunjuk Pemeliharaan

Petunjuk Pemeliharaan Lakukan prosedur pencegahan dasar setiap kali hendak menggunakan printer ini untuk mengurangi resiko cedera karena terbakar atau sengatan listrik:

- 1. Bacalah dan pahami seluruh petunjuk dalam dokumentasi yang menyertai printer.
- 2. Perhatikan semua tanda peringatan dan petunjuk yang tertera pada printer.
- 3. Cabut kabel printer dari stopkontak sebelum membersihkan.
- 4. Jangan memasang atau menggunakan printer ini dekat air atau saat Anda basah.
- 5. Letakkan printer dengan benar pada permukaan yang stabil.
- Letakkan printer di lokasi yang aman dimana tak seorangpun dapat menginjak atau tersangkut kabel daya, dan agar kabel daya tidak rusak.
- 7. Tidak ada komponen bagian dalam yang dapat diperbaiki pengguna. Serahkan perbaikan kepada petugas servis resmi.
- 8. Gunakan hanya dengan kabel daya dan adaptor daya yang disediakan HP.

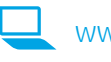

www.register.hp.com

Printed in Vietnam 베트남에서 인쇄

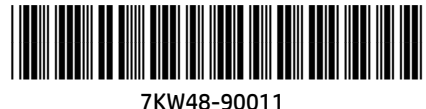

ZHTW

TH

EN

ID

ко

VI

Printed on recycled paper

© Copyright 2020 HP Development Company, L.P.